## **SOLICITA TU REGISTRO VEHICULAR**

## **Inicia Sesión**

## Presiona el botón "Generar el carnet"

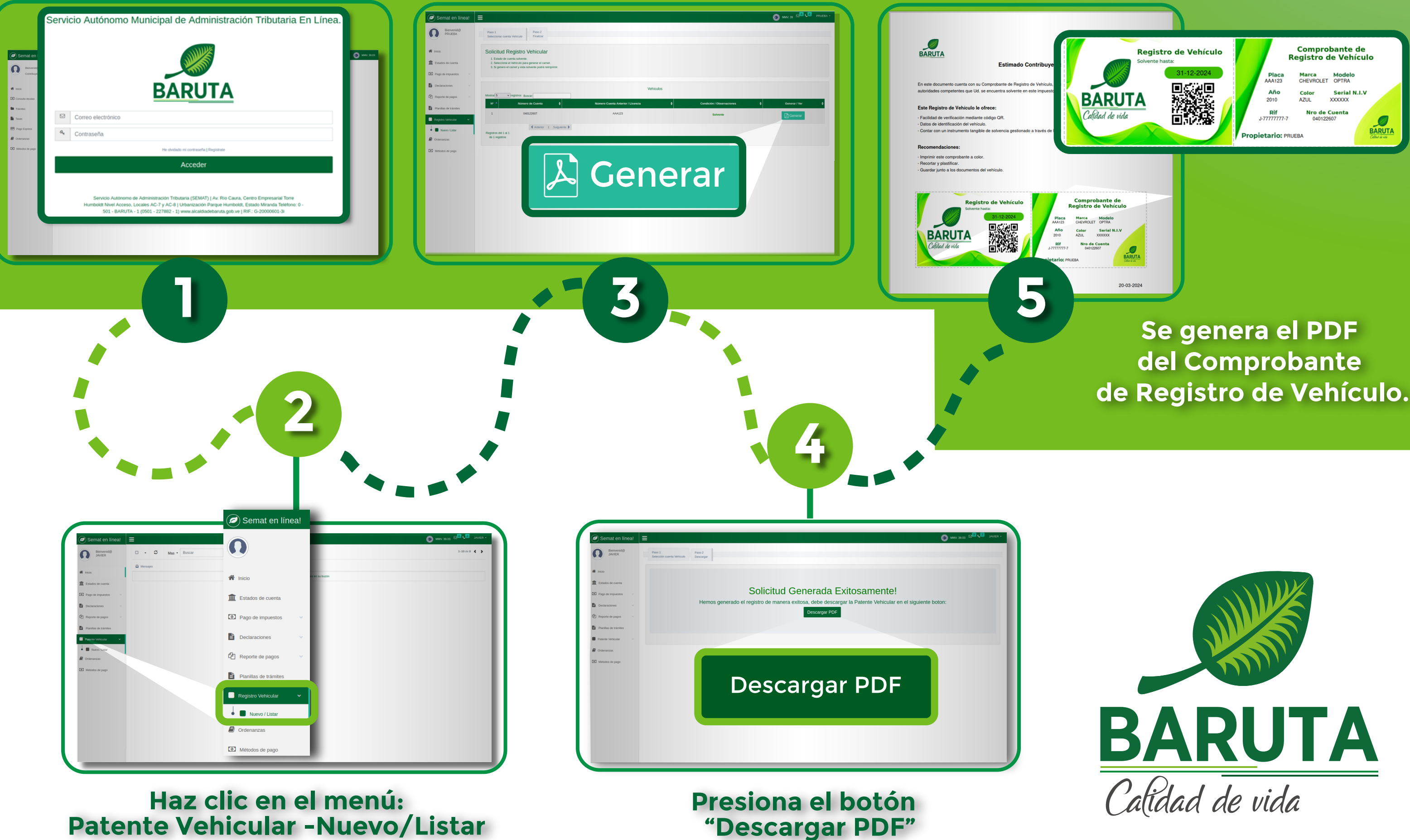

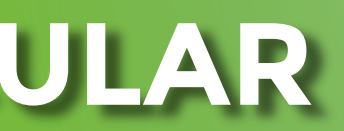

## de Registro de Vehículo.